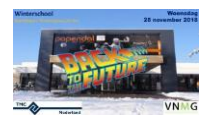

# Workshop: werken met QGIS Suite

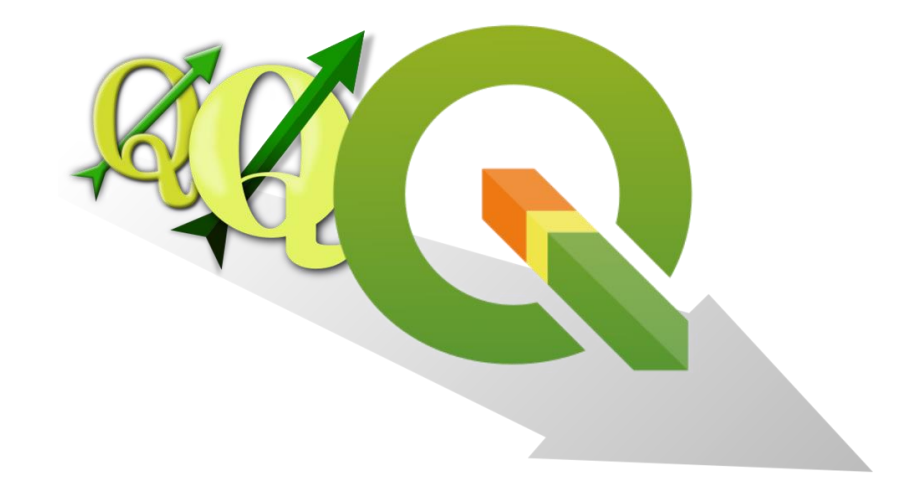

## Inleiding

### Door: Peter-Paul Koonings, GeoNovation – November 2018

Inmiddels is QGIS alweer in versie 3.4 beland met allerlei extra functionaliteit. QGIS is op meer platformen beschikbaar, als vanouds op een desktop maar ook als OCG server en mobile (Android). Peter Paul, een goede bekende van TMC en promotor van open source geo-software zoals Geoserver en QGIS, laat in een workshop zien hoe je QGIS op deze platformen kan inzetten. Daarbij leer je ook wat de 3D mogelijkheden van QGIS zijn. Onderwerpen in de workshop: Installatie QGIS 3.4 op de laptop en downloaden plug-ins, configuratie van GQIS server, (geo) data meenemen op mobile devices (android) en mobile bewerken en tot slot wat zijn de 3D mogelijkheden in QGIS. Ervaring is dat zijn workshops leuk zijn om te volgen en je krijgt handenvol innovatieve praktische tips waar je direct mee aan de slag kan.

PS. QGIS server komt niet aan bod. Tijdens de voorbereiding lukte het niet om dit goed te installeren op een Windows server.

### Installatie

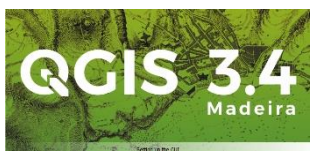

Dit is al gebeurd. Geïnstalleerd is: http://qgis.org/downloads/QGIS-OSGeo4W-**3.4.2-1**-Setup-x86\_64.exe

Op <u>http://qgis.org/nl/site/</u> is ook prima documentatie te vinden !

Ook kunt u hier prima HANDLEIDINGEN / TUTORIALS vinden over het gebruik van QGIS !!!

# Inhoud

Introductie GeoPackage (5 minuten) Kennismaken met QGIS Field (QField) (mobiel) (20 minuten) Kennismaken met 3D in QGIS (15 minuten) Kennismaken met Grafieken: plugin Data Plotly (25 minuten)

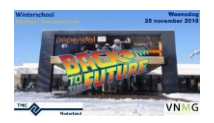

### Starten

Sowieso is het aan te raden om direct de PDOK plugin te downloaden. Dit omdat we daardoor ook sneller in RD ( EPSG:28992) gaan werken.

|   | ଢ                     | Plugins   Alle                                                  | s (240)                                                                                                    |
|---|-----------------------|-----------------------------------------------------------------|----------------------------------------------------------------------------------------------------|
| 3 | 🖄 Alles               | Q pdok                                                          | (2)                                                                                                    |
|   | 🐳<br>Geïnstalleerd    | PDOK Locatieserver Locator Filter     PDOK services plugin      | PDOK services plugin 🛛 🚨                                                                                                    |
|   | Niet<br>geïnstalleerd |                                                                 | Plugin to easily load the available dutch PDOK (Publieke<br>Dienstverlening Op de Kaart) services. Currently only in<br>dutch. |
|   | wanuit ZIP            |                                                                 | Plugin to easily load the available dutch PDOK (Publieke Dienstverlening Op<br>de Kaart) services. Currently only in dutch.    |
|   | 🔅 Extra               |                                                                 | ★★★★★ 43 stemmen waardering, 75576 downloads                                                                                   |
|   | <u>+</u> €            |                                                                 | Tags pdok,services,nederland,ows<br>Meer informatie startpagina Problemen volgen Opslagplaats code                             |
|   | Project               | Bewerken Beeld Kaartlagen Extra Plugir<br>🖥 🔂 😭 😭 🖗 🌮 🔎 🕬 🎵 💭 🔎 | Auteur Richard Duivenvoorde Beschikbare versie 3.4.2                                                                           |
|   | PDOK L                | o 🖍 🐜 👔 🌾 🖉 ன • 6 7% 🔻 🕼 🔟 🛰 🔯 🛄                                |                                                                                                    |
|   | Browser               | r × Recente                                                     |                                                                                                    |
|   |                       |                                                                 | Alles opwaarderen Installeer plug-in                                                                                           |
|   |                       |                                                                 | Close Help                                                                                                    |

PDOK Plugin geinstalleerd ( oranje blokjes )

# Introductie GeoPackage

An **OGC GeoPackage (GPKG)** is an open, non-proprietary, platform-independent and standards-based <u>data format</u> for geographic information system implemented as a <u>SQLite</u> database container.'

### Geopackage:

Voordelen:

- OPEN
- OGC standard
- Broadly implemented (GDAL, QGIS, R, Python, Esri, ...)
- More lightweight than a real geodatabase, but as fast as a geodatabase
- Everything is contained in a single file -> easier file management with GeoPackage than with Esri Shapefile
- Faster work-flow than with Shapefiles.
- There are nearly no limitations

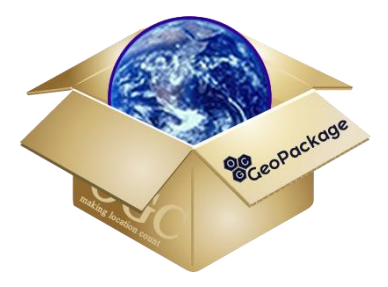

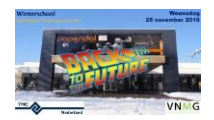

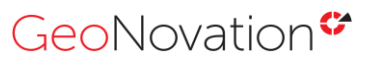

### Nadelen:

- Relatively young (Encoding Standard (1.0) adopted by OGC in 2014). (But honestly, that's not a real con...) .
- Raster support is relatively limited (personal experiences in QGIS) •

### **ESRI Shapefile:**

### Voordelen:

- It's a defacto standard and well established
- It's iconic (Shapefiles Twitter)

### Nadelen:

- It is proprietary (closed and controlled by Esri) •
- It's relatively sluggish
- It's a multifile format (.shp,.dbf.,.shx,.prj, encoding, other indexes, etc.) (everybody knows the problem with

)

GIS newbies sending you solely the .shp...

- Attribute names are limited to 10 characters .
- No ability to store topologies in the files
- Uses Esris WKT. Can result in inconsistencies
- File size is restricted to 2 GB •
- Can only contain one geometry type per file .
- No real 3D support

# Kennismaken met QGIS Field (QFIELD)

Met QFIELD ( https://www.gfield.org/ ) kunnen we een project voorbereiden in QGIS en daarna het gehele project, inclusief data, op een Android smartphone zetten. We kunnen dan via de App QFIELD gaan editen. Daarna kan die data weer terug worden gezet. Het werkt dus alleen voor Android !!!

### Download de volgende plugin:

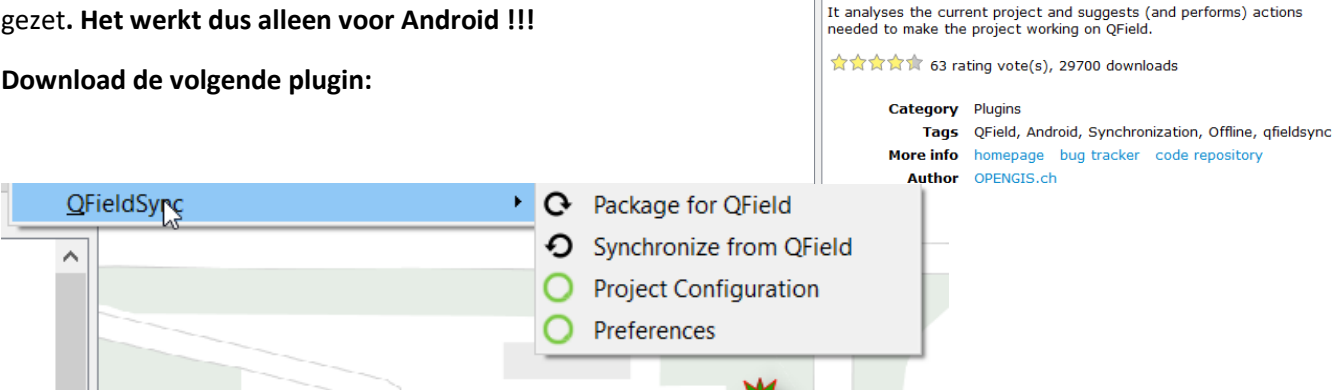

**QField Sync** 

Sync your projects to QField

This plugin facilitates packaging QGIS projects for QField.

0

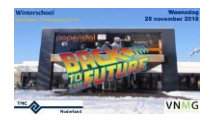

We gaan een nieuwe dataset maken. We gaan bomen tekenen op het terrein van Papendal. Daarvoor gaan we eerst een Nieuwe GeoPackage Layer maken.

|    | <u>L</u> ay | er <u>S</u> ettings | <u>P</u> lugins | Vect <u>o</u> r | <u>R</u> aster | <u>D</u> atabase | e <u>W</u>              | eb  | Pro <u>c</u> essing | <u>H</u> elp |     |              |          |       |
|----|-------------|---------------------|-----------------|-----------------|----------------|------------------|-------------------------|-----|---------------------|--------------|-----|--------------|----------|-------|
| 2  |             | <u>D</u> ata Source | Manager         |                 | Ctrl+          | L                |                         | Î,  |                     | 2 Q          | Q   | 🔣 🗕 🖶 🖣      |          | iii 📓 |
| J. |             | Create Layer        |                 |                 |                | ► t              | 😤 I                     | New | GeoPackage          | e Layer      |     | Ctrl+Shift+N | N        |       |
| 20 |             | Add Layer           |                 |                 |                | •                | V <sub>0</sub> 1        | New | Shapefile La        | ayer         |     |              |          |       |
|    |             | Embed Layer         | s and Gro       | oups            |                | ,                | <i>P</i> <sub>0</sub> I | New | SpatiaLite L        | ayer         |     |              | <u> </u> |       |
|    |             | Add from Lay        | yer Defini      | tion File.      | •              |                  |                         | New | Temporary S         | Scratch La   | yer |              |          |       |
| _  | Ð           | Copy Style          |                 |                 |                |                  | 20                      | 76. | SCALL ROW           | 111          | н   | lazenkamp // | S.       | ю     |
|    |             |                     | ~               |                 |                |                  |                         |     |                     |              |     |              |          |       |
|    | B           | estandsnaam:        | tmc-bo          | men.gpk         | g              |                  |                         |     |                     |              |     |              |          |       |
|    |             | Opsla n als:        | GeoPac          | kage (*.g       | pkg)           |                  |                         |     |                     |              |     |              |          |       |
|    |             |                     |                 |                 |                |                  |                         |     |                     |              |     |              |          |       |
|    | Мар         | pen verberge        | n               |                 |                |                  |                         |     |                     |              |     |              |          |       |

Maak een Punten tabel aan, met de naam Bomen. Geef deze 4 attributen.

| Database C:<br>Table name bo<br>Geometry type                                                                                          | (TMC2018\tmc-bomen.gpkg I ) men  * Point  SG:28992 - Amersfoort / RD New                                                                                                    | Om te kunnen tekenen, klik je op de mutatie knop van QG                                         |
|----------------------------------------------------------------------------------------------------|----------------------------------------------------------------------------------------------------|-------------------------------------------------------------------------------------------------|
| New Field<br>Name<br>Type                                                                                                    | 123 Whole number (integer)                                                                                                    |                                                                                                 |
| Maximum length                                                                                                    |                                                                                                    | Teken wat bomen.                                                                                |
|                                                                                                    | Add to Fields List                                                                                                    | Q bornen : Features Total: 3, Filtered 3, Selected: 0                                           |
| Name<br>id<br>naam<br>leeftijd<br>hoogte<br>Advanced Op<br>Layer identifier<br>Layer descriptior<br>Feature id colum<br>Geometry colum | Type       Length         integer       text         integer       integer         integer       integer         intege | We starten vervolgens op:                                                                       |
| <u>Q</u> Fiel                                                                                                    | ldSync                                                                                                    | • O Package for QField                                                                          |
|                                                                                                    |                                                                                                    | <ul> <li>Synchronize from QField</li> <li>Project Configuration</li> <li>Preferences</li> </ul> |

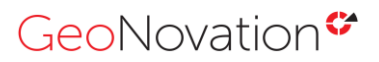

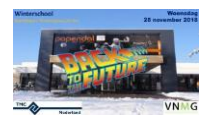

|     | Rear AX                        |                                                                                                    |
|-----|--------------------------------|----------------------------------------------------------------------------------------------------|
|     |                                | Finished creating the project at <u>C_TI MC2018/output</u> . Hease copy this tolder to your QHeid device. |
| 3   |                                |                                                                                                    |
| 8   | Tavorites                      | Q Configure Project for QField synchronisation ? X                                                        |
| ¥ 🖬 | Project Home                   |                                                                                                    |
| 2   | > 📙 Home                       | Layers                                                                                                    |
|     | > 📙 C:\                        | Layer Action                                                                                              |
|     | > 📙 E:\                        | 1 bornen offline editing 🗸                                                                                |
|     | > 📜 к:\                        |                                                                                                    |
|     | 🍄 GeoPackage                   | 2 brtachtergrondkaartgrijs remove 🔻                                                                       |
|     | / SpatiaLite                   | 3 opentang remove -                                                                                       |
|     | PostGIS                        |                                                                                                    |
|     | M NCCOL                        |                                                                                                    |
| L   | ayers 🗗 🛪                      |                                                                                                    |
| 4   | Y 山 ≪ 🍸 ミュマ 球 団 🗔              |                                                                                                    |
|     | bomen [3]                      | Base map Offline editing                                                                                  |
| •   | opentopo                       | · ✓ Create base map                                                                                       |
| •   | 🗸 🗹 🖬 brtachtergrondkaartgrijs | Single Layer      Map Theme                                                                               |
|     |                                | Laver Districtergrondkaartgriis                                                                           |
|     |                                |                                                                                                    |
|     |                                |                                                                                                    |
|     |                                | Tile Size 1024                                                                                            |
|     |                                |                                                                                                    |
|     |                                | Map Units/Hxel U.S                                                                                        |
|     |                                |                                                                                                    |
|     |                                | OK Cancel                                                                                                 |
|     |                                |                                                                                                    |

In **Project Configuration** kies je welke kaartlagen er meegenomen moeten worden naar de smartphone.

Kies de laag Bomen als OFFLINE EDITING. De rest op REMOVE. Kies bij Base Map de brtachtergrondkaart

Kies bij Tile Size 1024 en Map Units/Pixel 0.5. Hiermee worden de bomen offline muteerbaar en krijgen we de BRT achtergrondkaart als achtergrond. Kies het juiste gebied en daarna klik op Package for QFIELD.

QFieldSync • O Package for QField

Kies vervolgens een directory op je harde schijf.

Hiermee wordt een GeoPackage gemaakt van de laag bomen. Als alles goed gaat, komt de melding:

| <br> |   |   |         | - E. | l la si   |       | la.d     | 10.0   | - Ta.al  | 1    | -       | -      | 1   |        |            |          |          |        | â   |    |
|------|---|---|---------|------|-----------|-------|----------|--------|----------|------|---------|--------|-----|--------|------------|----------|----------|--------|-----|----|
|      | 9 | ľ | in<br>V | ishe | d creatin | g the | e projec | t at g | C:/TMC20 | )18/ | /output | t. Ple | ase | e copy | / this fol | der to y | our QFie | ld dev | vic | e. |
|      |   |   |         |      |           |       |          |        |          |      |         |        |     |        |            |          |          |        |     |    |

In die directory zijn diverse bestanden aangemaakt. Zet die op je Android.

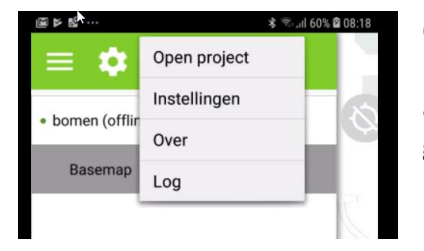

Open daarna QFIELD en kies Instellingen voor Open Project. Ga dan naar de juiste directory op je Android apparaat. De kaart zal openen en de bomen worden getoond.

Nu kun je informatie opvragen en ook muteren.

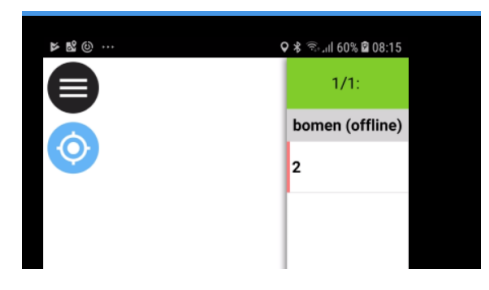

GPS Positie, klik op blauwe knop

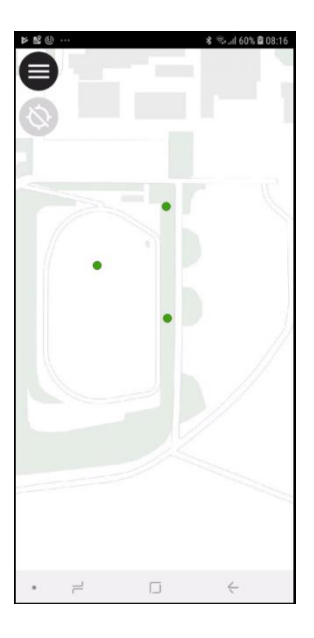

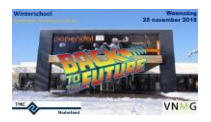

# GeoNovation<sup>♥</sup>

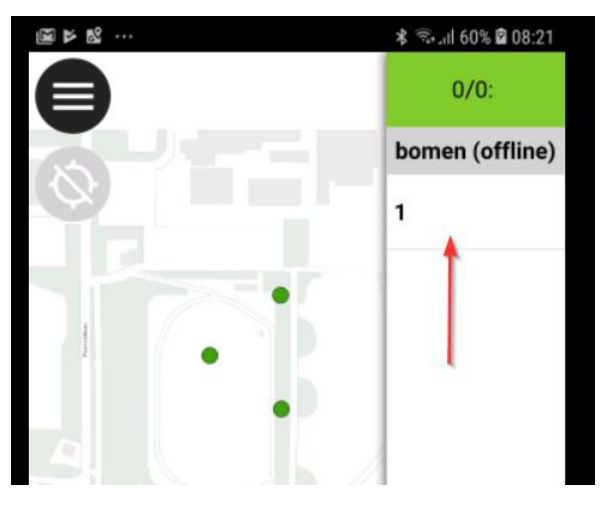

|          |      | \$ 🗟 ⊫ 60% | 08:22 |
|----------|------|------------|-------|
| < []     | 1/1: | A.         | >     |
|          |      | 1          |       |
| id       |      |            |       |
| 1        |      |            |       |
| naam     |      |            |       |
| Eik      |      |            |       |
| hoogte   |      |            |       |
| 27       |      |            |       |
| leeftijd |      |            |       |
| 25       |      |            |       |

| ~             |    |    |                  |
|---------------|----|----|------------------|
|               | 1/ | 1: | ×                |
|               |    |    |                  |
| id            |    |    |                  |
| 1             |    |    |                  |
| naam          |    |    |                  |
| Eik<br>boogte |    |    |                  |
| 27            |    |    |                  |
| leeftijd      |    |    |                  |
| 255 🗲         |    | -  |                  |
|               |    |    |                  |
|               |    |    | 1                |
|               |    |    |                  |
|               |    |    |                  |
|               | 0  | 2  |                  |
| 1             |    |    |                  |
| 1             | 2  | 3  |                  |
| 1             | 5  | 6  | G <sub>R</sub> . |
|               |    |    |                  |

Selecteer een feature, en klik daarna op het ID. Alle attributen worden getoond, deze zijn wijzigbaar via de Mutatie knop (A). Daarna kan er gewijzigd worden.

Daarna kan het gemuteerde project weer worden gesynchroniseerd met het origineel, om de wijzigingen door te voeren.

Meer info: https://play.google.com/store/apps/details?id=ch.opengis.qfield

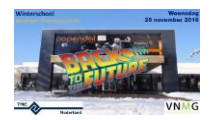

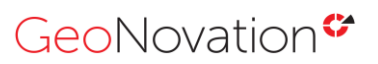

## Kennismaken met 3D in QGIS

### Download het volgende bestand:

### https://www.pdok.nl/nl/ahn3-downloads

| M5_468N1.ZIP openen X                             | Concernant .                                                                                                    | Berg en Da                                                                                                |                                                           |
|---------------------------------------------------|----------------------------------------------------------------------------------------------------|----------------------------------------------------------------------------------------------------|-----------------------------------------------------------|
| U hebt gekozen om het volgende bestand te openen: | Bratternant                                                                                                    |                                                                                                    |                                                           |
| M5_46BN1.ZIP                                      | A PRIMA                                                                                                    |                                                                                                    | 5.                                                        |
| van het type: Compressed (zipped) Folder (3,6 MB) | 1 / n 1                                                                                                    |                                                                                                    | 1                                                         |
| vanaf: https://geodata.nationaalgeoregister.nl    |                                                                                                    |                                                                                                    |                                                           |
| Wat moet Firefox met dit bestand doen?            |                                                                                                    |                                                                                                    | 1                                                         |
| O Openen met Windows Verkenner (standaard)        | CTTS .                                                                                                    |                                                                                                    | 000                                                       |
| Bestand opslaan                                   |                                                                                                    | - Generation                                                                                              | and the second                                            |
|                                                   | Molenhoek                                                                                                    |                                                                                                    | 170                                                       |
| OK Anuderen                                       | Molenhals<br>Mos                                                                                                    | KAARTELAD: +68N1                                                                                          |                                                           |
| OK Andern                                         | Molennais<br>Nos<br>Katwije                                                                                                    | RAARTBLAD: 458N1<br>FORMAAT                                                                               | LUK                                                       |
| CK Andree                                         | Noterinas<br>Noter<br>Robust<br>NA-OLID<br>0,5 meter raster dam                                                                                                    | RAARTIBLAD: 468H1<br>FORMAAT<br>GeoTIFF (gezpt)                                                           | LDec<br>Download                                          |
| OK Andeen                                         | Notice<br>Notice<br>No | KAARTBLAD: 458H1<br>FORMAAT<br>GeoTIFF (geopt)<br>GeoTIFF (geopt)                                         | 43<br>LDKK<br>Download<br>Download                        |
| OK Andeen                                         | Noterinas<br>Notice<br>Notice<br>Notice<br>Notice<br>Notice<br>Notice<br>Simular raster dam                                                                                                    | KAARTBLAD: 458H1<br>FOBMAAT<br>GeoTIFF (geopt)<br>GeoTIFF (geopt)<br>GeoTIFF (geopt)                      | 43<br>Like<br>Downhad<br>Downhad<br>Downhad               |
| CK Andree                                         | Noterhoat<br>Not<br>Kotoke<br>0,5 meter raster dam<br>0,5 meter raster dam<br>5 meter raster dam<br>5 meter raster dam                                                                                                    | NARTIBLAD: 458H1<br>KAARTIBLAD: 458H1<br>POBMAAT<br>GeoTIFF (geopt)<br>GeoTIFF (geopt)<br>GeoTIFF (geopt) | sa<br>LNK<br>Download<br>Download<br>Download<br>Download |

De TIFF kan dan in QGIS worden geladen. Koppel ook de **OpenTopo kaart** van PDOK.

| <u>V</u> ie | w | <u>L</u> ayer   | <u>S</u> ettings | <u>P</u> lugins | Vect <u>o</u> r | <u>R</u> aster | <u>D</u> atabase | <u>W</u> e |
|-------------|---|-----------------|------------------|-----------------|-----------------|----------------|------------------|------------|
|             | N | ew <u>M</u> ap  | View             |                 |                 | Ctrl+M         | R                | A          |
| <i>.</i>    | N | ew <u>3</u> D I | Map View         |                 |                 | Ctrl+Shi       | ft+M             | o (abe     |
| -Db         | _ |                 | 2                |                 |                 |                |                  | 0 G        |

#### Resultaat: Probeer het zelf!!!

\_\_\_\_

Kies bij Elevation de TIFF laag (AHN 5m). Verticale scale zorgt er voor dat de schaal wordt opgepimpt wordt (dat hoogtes beter zichtbaar worden).

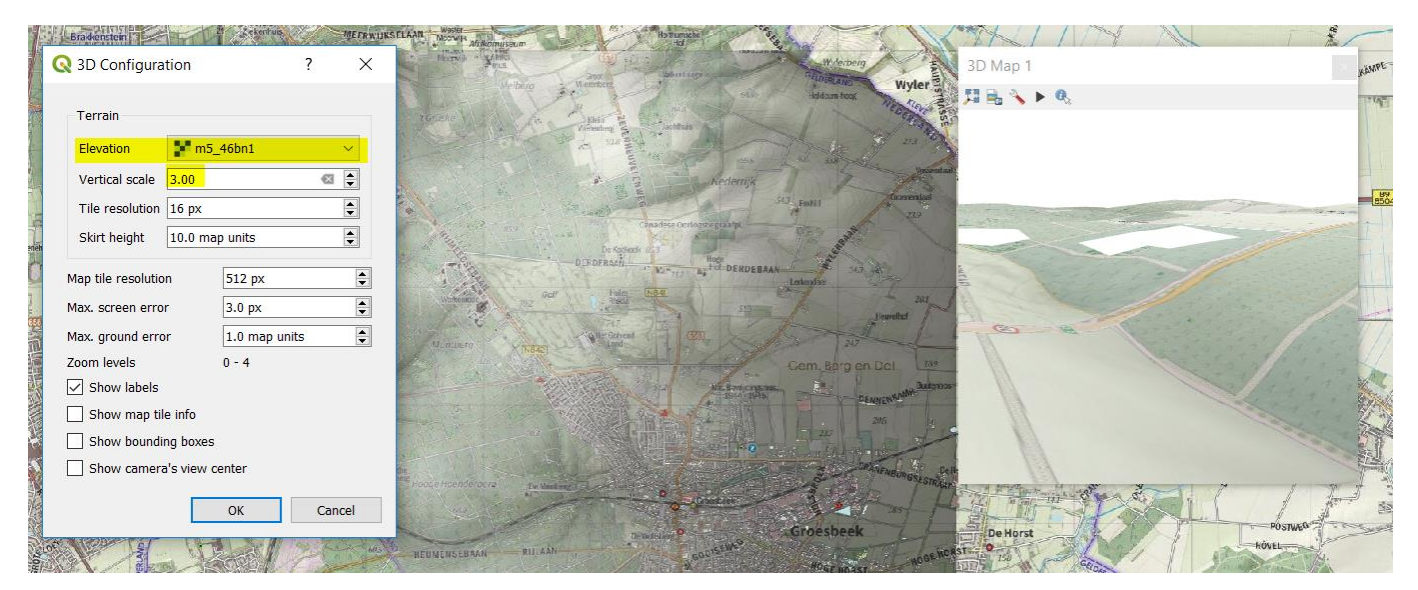

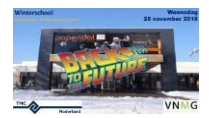

## Kennismaken met grafieken

### Download het volgende bestand:

### http://www.imergis.nl/shp/Top10NL\_funcgebied\_camping\_kampeerterrein-shp.zip

Met de plugin DataPlotly kunnen we mooie interactieve grafieken maken. Dit kan op hele datasets, of op de geselecteerde features van een dataset. Meer info: https://github.com/ghtmtt/DataPlotly

| Q Plugins   Installed (16)                         |                                                     |                                          | ? | $\times$ |
|----------------------------------------------------|-----------------------------------------------------|------------------------------------------|---|----------|
| 촕 All                                              | Q Search                                            |                                          |   |          |
| Installed                                          | □ - Coordinate Capture<br>☑ ۞ D3 Data Visualization | Data Plotly                              | Î | <u>^</u> |
| 🍃 Not installed                                    | 🔽 🗾 Data Plotly<br>🔽 🗐 DB Manager                   | D3 Plots for QGIS                        |   |          |
| 📜 Invalid                                          | 🗌 🕁 eVis                                            | Draw D3 plots in QGIS                    |   |          |
| http://www.com.com.com.com.com.com.com.com.com.com | Geometry Checker                                    | ☆☆☆☆☆ 23 rating vote(s), 20261 downloads |   |          |

Probeer te ontdekken hoe onderstaande grafiek van een selectie van campings rondom Groesbeek gemaakt kan worden. In de Y-richting is de oppervlakte uitgezet per type kampeerterrein.

| DataPlotly     |             |                                           | 1   |
|----------------|-------------|-------------------------------------------|-----|
| <i>≪</i><br>%₀ | Plot Type 🚦 | Bar Plot                                  | ×   |
| iii            | ▼ Plot Par  | rameters                                  |     |
|                | Layer       | Top10NL_funcgebied_camping_kampeerterrein | ~   |
|                |             | Use only selected features                | ß   |
|                | X Field     | soortnaam                                 | 3 ~ |
|                | Y Field     | \$area                                    | × 8 |

**Kies een Plot Type.** Kies daarna de Layer. Let op de keuze van Alleen geselecteerde features.

Daarna kies je de X-Field en Y-Filed. Dit kunnen kolomnamen zijn, maar evt. ook aggregate functies, zoals \$area en \$count.

**Vooral de mogelijkheid om features te selecteren** is interessant, want zo kun je gerichte grafieken maken.

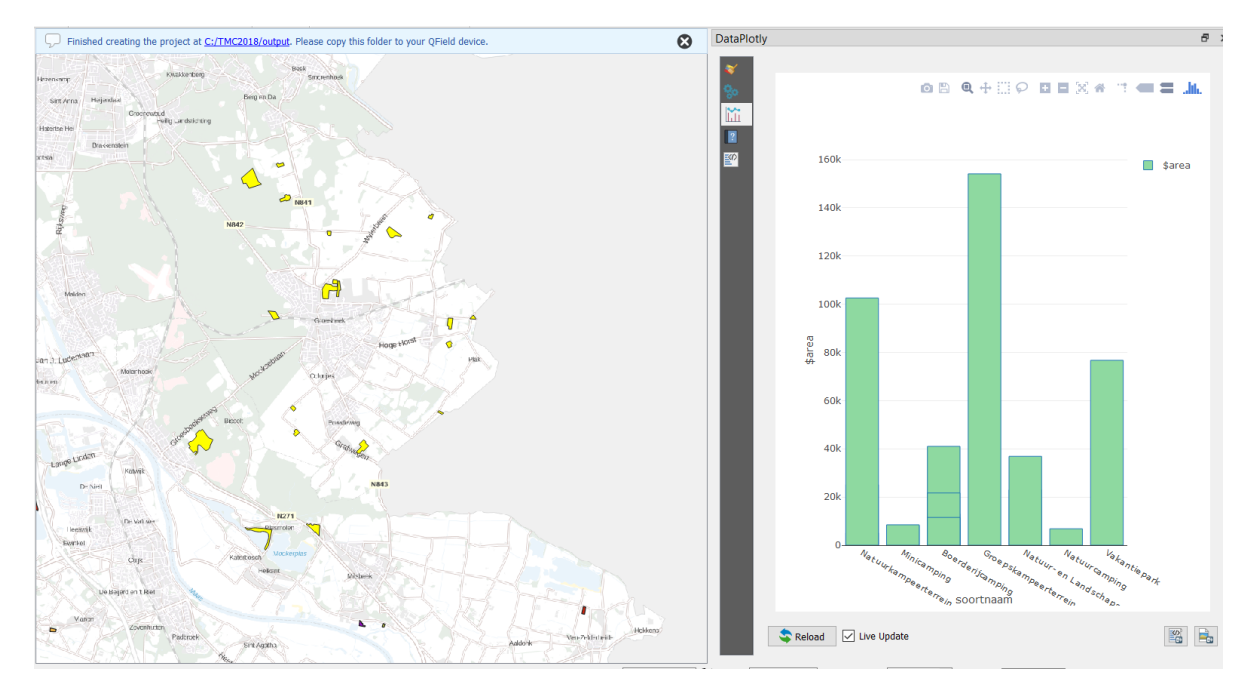

#### Eindresultaat: